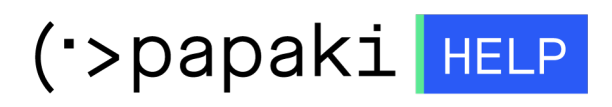

**Γνωσιακή βάση > Managed WordPress Υπηρεσίες > WooCommerce eShop >** Πώς ενεργοποιώ τον τρόπο πληρωμής "Πληρωμή με κάρτα";

Πώς ενεργοποιώ τον τρόπο πληρωμής "Πληρωμή με κάρτα"; - 2023-03-06 - WooCommerce eShop

Για να δέχεστε πληρωμές με πιστωτική κάρτα, μπορείτε να χρησιμοποιήσετε την πύλη πληρωμών της τράπεζας <u>Πειραιώς</u> ή <u>Eurobank</u>. Με αυτόν τον τρόπο θα μπορείτε να λαμβάνετε πληρωμές μέσω καρτών Maestro, Mastercard, American Express, Diners και Visa χρησιμοποιώντας τα plugins που έχει δημιουργήσει η <u>Enartia</u>.

### Για να συνδεθείτε με την πύλη πληρωμών της Πειραιώς :

Αρχικά θα χρειαστεί να επικοινωνήσετε με τους τεχνικούς της τράπεζας στο epayments@piraeusbank.gr, να τους ενημερώσετε πως επιθυμείτε να ξεκινήσετε να δέχεστε πληρωμές με κάρτα (για νέο eshop) ή να αλλάξετε πλατφόρμα στο eshop σας (για μεταφορές στο Papaki) και να ζητήσετε νέα στοιχεία σύνδεσης στο live περιβάλλον τους. Για πακέτα **WooCommerce** έχουν ήδη γίνει οι απαραίτητοι έλεγχοι στο test περιβάλλον της Πειραιώς.

Με το αίτημα σας θα πρέπει να στείλετε:

### 1. Το Merchant ID σας εφόσον το έχετε ήδη από την τράπεζα

### 2. Τα παρακάτω URLs

Προσοχή: Όπου yourdomain.gr θα χρειαστεί να εισάγετε το δικό σας domain name. Σε περίπτωση που η ιστοσελίδα σας περιλαμβάνει ενεργό SSL, θα πρέπει να εισάγετε **https** αντί για **http** στα παρακάτω URLs.

- Website url : http(s)://www.yourdomain.gr/
- Referrer url : http(s)://www.yourdomain.gr/checkout/
- Success page : http(s)://www.yourdomain.gr/wc-api/WC\_Piraeusbank\_Gateway?peiraeus=succ ess
- Failure page : http(s)://www.yourdomain.gr/wc-api/WC\_Piraeusbank\_Gateway?peiraeus=fail
- Cancel page :

http(s)://www.yourdomain.gr/wc-api/WC\_Piraeusbank\_Gateway?peiraeus=canc el

- Response method : GET
- Στην Τράπεζα Πειραιώς θα πρέπει να δηλώσετε το IP Range
  - : 185.138.43.0/27 και 2a02:c500:5::/48

Θα χρειαστεί να προσέξετε επίσης τα παρακάτω:

α) Η σελίδα ολοκλήρωσης παραγγελίας στο WooCommerce site σας θα πρέπει να είναι της μορφής http://www.yourdomain.gr/checkout/.

Θα πρέπει να επεξεργαστείτε του μόνιμους συνδέσμους στο site σας και να επεξεργαστείτε το URL path ώστε να είναι ακριβώς όπως εμφανίζεται παραπάνω.

β) Όταν προσθέσετε τα στοιχεία που θα λάβετε από την τράπεζα μέσα στο plugin, βεβαιωθείτε ότι η επιλεγμένη Σελίδα Επιστροφής είναι η Σελίδα: Ευχαριστούμε για την αγορά.

Άρθρα Προϊόντα Φόρος Αποστολή Πληρωμές Απόρρητο & Λογαριασμοί Γενικά Ema 🞝 Πολυμέσα Διεύθυνση Καταστήματος Σελίδες Η έδρα της επιχείρησής σας. Οι φορολογικοί συντελεστές και οι συντελεστές αποστολής θα χρησιμοποιούν αυτή τι 🕨 Σχόλια Γραμμή 1 διεύθυνσης 0 🗹 Επικοινωνία WooCommerce Γραμμή 2 διεύθυνσης 0 Dashboard Πόλη 0 Χώρα / Πολιτεία 0 Ελλάδα — Αττική ουθμίσεις Ταχυδρομικός κωδικός / ΖΙΡ 🛛 🛽 🚱 Επεκτάσεις

Από το WooCommerce plugin επιλέγετε Ρυθμίσεις και στη συνέχεια Πληρωμές.

Επιλέγοντας **Διαχείριση** στο plugin θα οδηγηθείτε στις ρυθμίσεις που χρειάζονται να εισάγετε για να ενεργοποιήσετε το plugin σας.

Θα πρέπει να συμπληρωθούν τα πεδία από το Merchant ID Τράπεζας Πειραιώς έως και Password Τράπεζας Πειραιώς

Τα παρακάτω πεδία τα αφήνετε κενά

- HTTP Proxy Hostname
- HTTP Proxy Port

# HTTP Proxy Login Username HTTP Proxy Login Password

| g.com.gr 😋 1 🛡 0 🕂 Прос          | θήκη 📢 🜖 Purge Cache                                                                                                    |
|----------------------------------|----------------------------------------------------------------------------------------------------|
| Το σύστημα πληρωμών της Πειραιά  | ς σας επιτρέπει να λαμβάνετε πληρωμές μέσω καρτών Maestro, Mastercard, American Expre                                                                                                    |
| Ενεργοποίηση/<br>Απενεργοποίηση  | 🔊 🗹 Ενεργοποίηση συστήματος πληρωμών Τράπεζας Πειραιώς                                                                                                    |
| Τίτλος                           | Με κάρτα μέσω Πειραιώς                                                                                                    |
|                                  | Ελέγχει το τίτλο που εμφανίζεται στο χρήστη κατά τη πληρωμή.                                                                                                    |
| Περιγραφή                        | Πληρωμή μέσω Τράπεζας Πειραιώς: Δέχεται Mastercard, Visa και Maestro.                                                                                                    |
|                                  | Ελέγχει την περιγραφή που εμφανίζεται στον χρήστη κατά τη πληρωμή.                                                                                                    |
| Merchant ID Τράπεζας<br>Πειραιώς | 0                                                                                                    |
| Acquirer ID Τράπεζας<br>Πειραιώς | 0                                                                                                    |
| POS ID Τράπεζας Πειραιώς         | 0                                                                                                    |
| Username Τράπεζας Πειραιώς       | 0                                                                                                    |
| Password Τράπεζας Πειραιώς       | (P)                                                                                                    |
| HTTP Proxy Hostname              | <b>ΚΕΝΌ</b><br>Συμπληρώστε το hostname του Proxy Server. Χρησιμοποιείται για websites που δεν έχ                                                                                                    |
| HTTP Proxy Port                  | <b>ΚΕνό</b><br>Χρησιμοποιείται σε συνδυασμό με το Proxy Host.                                                                                                    |
| HTTP Proxy Login Username        | <b>Κενό</b><br>Χρησιμοποιείται σε συνδυασμό με το Proxy Host. Αφήστε κενό για ανώνυμη σύνδεση.                                                                                                    |
| HTTP Proxy Login Password        | κενό                                                                                                    |
|                                  | Χρησιμοποιείται σε συνδυασμό με το Proxy Host. Αφήστε κενό για ανώνυμη σύνδεση.                                                                                                    |
| Προ-Έγκριση                      | Ενεργοποιήστε για να συλλέγεται προεγκεκριμένες πληρωμές                                                                                                    |
|                                  | <b>Σημαντική Ενημέρωση:</b> Η Τράπεζα Πειραιώς ανακοίνωσε ότι προχωρά σε σταδιακή κ<br>Ήδη η κατάργηση έχει εφαρμοστεί στα ΜΙD που έχουν δημιουργηθεί μετά τις 29/1/20<br>Ο προεπιλεγμένος τρόπος πληρωμής είναι Αγορά, ενεργοποιήστε για Προ-Έγκριση πλη |
| Σελίδα Επιστροφής                | Select Page                                                                                                    |
|                                  | URL σελίδας επιστροφής                                                                                                    |

## Για να συνδεθείτε με την πύλη πληρωμών της Eurobank:

Θα χρειαστεί να προσέξετε επίσης τα παρακάτω:

α) Η σελίδα ολοκλήρωσης παραγγελίας στο WooCommerce site σας θα πρέπει να είναι της μορφής http://www.yourdomain.gr/checkout/. Θα πρέπει να επεξεργαστείτε του μόνιμους σύνδεσμους στο site σας και στη συνέχεια το URL path για τη σελίδα ολοκλήρωσης παραγγελίας, ώστε να είναι ακριβώς όπως εμφανίζεται παραπάνω.

β) Όταν προσθέσετε τα στοιχεία που θα λάβετε από την τράπεζα μέσα στο plugin, βεβαιωθείτε ότι η επιλεγμένη Σελίδα Επιστροφής είναι η Σελίδα: Ευχαριστούμε για την αγορά.

Από το WooCommerce plugin επιλέγετε Ρυθμίσεις και στη συνέχεια Πληρωμές.

Επιλέγοντας **Διαχείριση** στο plugin θα οδηγηθείτε στις ρυθμίσεις που χρειάζονται να εισάγετε για να ενεργοποιήσετε το plugin σας. Θα πρέπει να συμπληρωθούν τα πεδία: Merchant ID Τράπεζας Eurobank Eurobank Merchant Private Key

## Πύλη πληρωμών τράπεζας Eurobank

Η πύλη πληρωμών της Eurobank σας επιτρέπει να λαμβάνεται πληρωμές μέσω καρτών Maestro, Mastercard, An

| Ενεργοποίηση/<br>Απενεργοποίηση | 0 | ✓ Ενεργοποίηση πύλης πληρωμών Τράπεζας Eurobank            |             |
|---------------------------------|---|------------------------------------------------------------|-------------|
| Test Περιβάλλον                 | 0 | Ενεργοποίηση Test Περιβάλλοντος της Eurobank               |             |
|                                 |   | Με κάρτα μέσω Eurobank                                     | <u>Å</u>    |
|                                 |   | Ελέγχει το τίτλο που εμφανίζεται στο χρήστη κατά τη πληρωμ | <i>ι</i> ή. |
| Περιγραφή                       |   | Πληρωμή μέσω Τράπεζας Eurobank: Δέχεται Mastercard,        | Visa και    |
|                                 |   | Ελέγχει την περιγραφή που εμφανίζεται στον χρήστη κατά τη  | πληρωμ      |
| Merchant ID Τράπεζας            | 8 |                                                            |             |
| Eurodank                        |   |                                                            |             |
| Eurobank Merchant Private       |   |                                                            | (i)         |
| ncy.                            |   | Εισάγετε το Private Key από τη Τράπεζα Eurobank            |             |
| Σελίδα Επιστροφής               |   | Select Page                                                |             |
|                                 |   |                                                            |             |